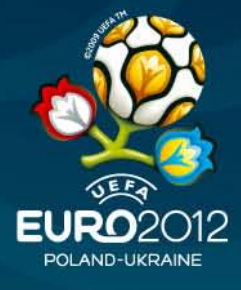

# UEFA EURO 2012 Volunteers Programme

## HOW TO APPLY

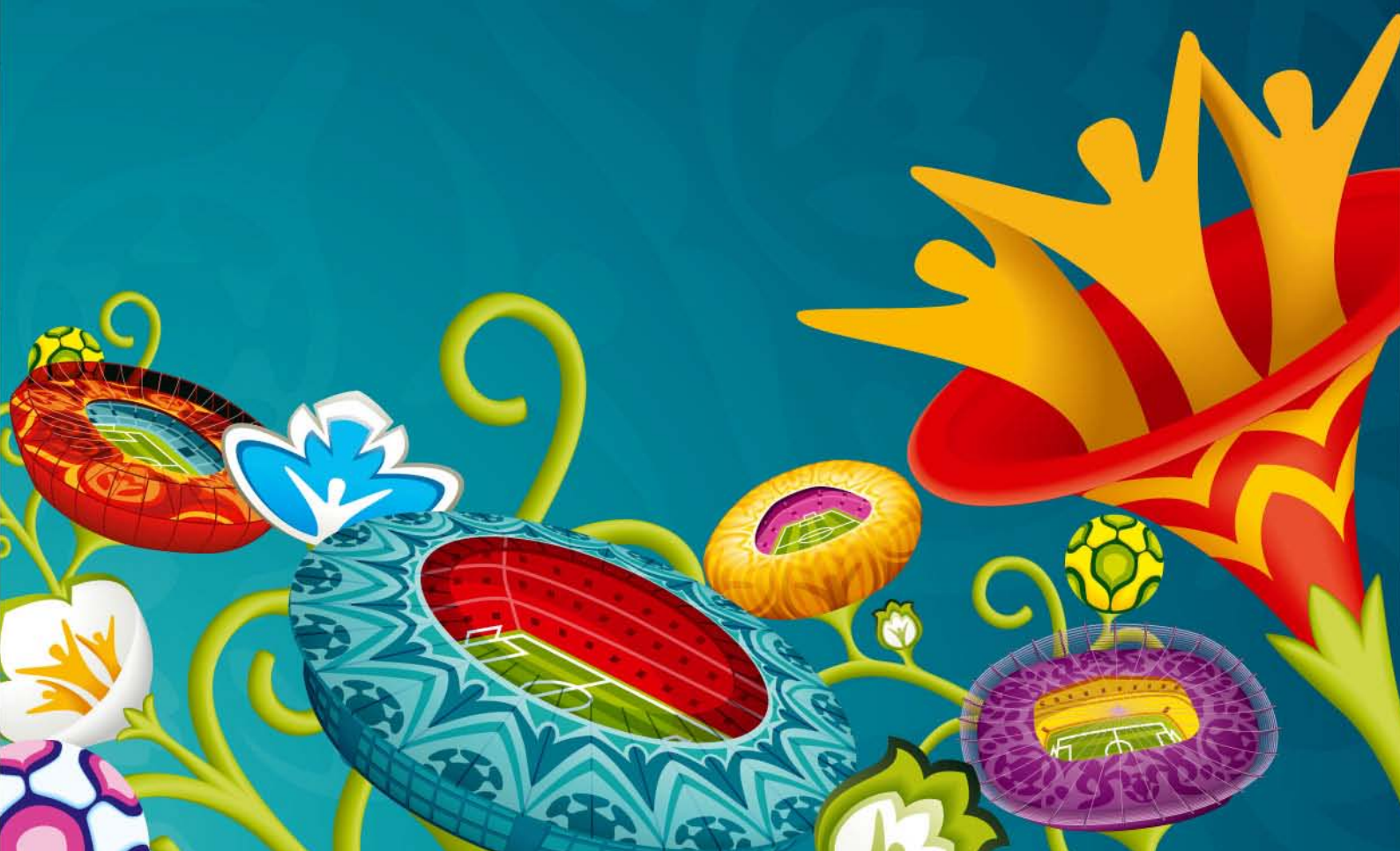

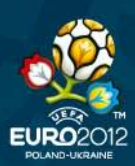

| Introduction to UEFA EURO 2012 Volunteer Application Form           | 3  |
|---------------------------------------------------------------------|----|
| Step 1: Access the Application Form                                 | 4  |
| Step 2: Read carefully the Introduction                             | 4  |
| Step 3: Enter your e-mail address, date of birth and security check | 4  |
| Step 4: Read the Terms and conditions                               | 5  |
| Step 5: Enter your details                                          | 6  |
| Step 6: Confirmation                                                | 10 |

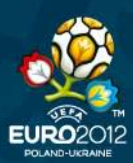

### Introduction to UEFA EURO 2012 Volunteer Application Form

To apply for the UEFA EURO 2012 Volunteers Program you have to fill in the online application form available on <u>UEFA.com</u>

There are 8 steps to complete your application form and it will take approximately <u>30 minutes</u>. You need to fill the application form at once – there is no possibility to save or store data.

Note:

- Ensure you have your own e-mail address set up before you go to fill in the application form.
- Ensure you have your ID card (Polish citizens) or Passport (Ukraine and other countries citizens) at hand.
- Ensure you have a valid driving license at hand (if you posses one).
- Ensure you have already acquainted with the volunteers areas description available on the UEFA.com.
- We advise you to first read this document carefully, prepare necessary information and only then to start filling the form. We do not advise you to leave the application open for longer than 60 minutes as your session might expire and you might lose all data.

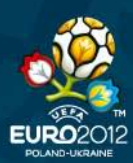

\_\_\_\_\_

#### **Step 1: Access the Application Form**

On the Volunteers Section on UEFA.com click on "Apply now"

This will take you to the Volunteer Application Form Introduction Screen. If you experience any problems, copy the URL below into the Address Bar on your internet browser (located at the top of your screen)

https://uefa.fame.uefa.com/EBS/Volunteer/Registration/Registration.htmx?p1=MTUwMDAxO Dk2&p2=MQ%3d%3d

#### Step 2: Read carefully the Introduction

|                                                                                                    | VOLUNTEER                                                                                                    |
|----------------------------------------------------------------------------------------------------|----------------------------------------------------------------------------------------------------|
| EFA EURO 2012 TM                                                                                                    | Volunteer Application - Introduction                                                                                                    |
| Nelcome,<br>Thank you for your interest in t<br>one of sport's biggest events. I<br>notels being UEFA headquarters<br>successful, we will do our best<br>2012™. We invite you to join a                                                                         | he UEFA EURO 2012 <sup>™</sup> Volunteers Programme. From 8 June to 1 July 2012 the eyes of the world will be on Poland and Ukraine to witness<br>uring the UEFA EURO 2012 <sup>™</sup> 5,000 volunteers will assist UEFA in different areas of operation, at all eight Host Cities, at the stadiums,<br>airports and other UEFA official sites. As a UEFA EURO 2012 <sup>™</sup> Volunteer you will become a co-organiser of the Tournament. If you are<br>o ensure that it is one of the most exciting experiences in your life. Volunteers are a key element in the organisation of the UEFA EURO<br>JEFA EURO 2012 <sup>™</sup> Volunteers Family – we will be 'Creating History Together!'                                                                                                    |
| Good luck with your application                                                                                                    | eer Team                                                                                                    |
|                                                                                                    |                                                                                                    |
|                                                                                                    |                                                                                                    |
|                                                                                                    | Please, be informed that the Application Form will not be available on <b>26th and 27th of June 2011.</b><br>We kindly ask you to apply before or after mentioned dates.                                                                                                    |
| o apply for a volunteer positio                                                                                                    | Please, be informed that the Application Form will not be available on <b>26th and 27th of June 2011</b> .<br>We kindly ask you to apply before or after mentioned dates.<br>I you will have to complete <b>the whole</b> application form. Therefore, please make sure that:                                                                                                    |
| To apply for a volunteer positio<br>• You have enough time                                                                                                    | Please, be informed that the Application Form will not be available on <b>26th and 27th of June 2011</b> .<br>We kindly ask you to apply before or after mentioned dates.<br>If you will have to complete <b>the whole</b> application form. Therefore, please make sure that:<br>it will take approximately 30 minutes to complete the application form. You need to fill it in at once as there is no possibility to save or                                                                                                    |
| To apply for a volunteer positio<br>• You have enough time<br>store data.<br>• You have already acqui<br>• You have your Passport<br>• If you have availd drivi                                                                                                 | Please, be informed that the Application Form will not be available on 26th and 27th of June 2011.<br>We kindly ask you to apply before or after mentioned dates.<br>In you will have to complete the whole application form. Therefore, please make sure that:<br>it will take approximately 30 minutes to complete the application form. You need to fill it in at once as there is no possibility to save or<br>inted with the <u>volunteers areas description</u> – you will have to provide us with your areas of preference in the form.<br>or ID Card at hand – your personal data will be requested.<br>g licence – please also have it ready at hand.                                                                                                    |
| To apply for a volunteer positio<br>• You have enough time<br>store data.<br>• You have already acqu:<br>• You have your Passport<br>• If you have a valid drivi<br>Take your time to present your                                                              | Please, be informed that the Application Form will not be available on 26th and 27th of June 2011.<br>We kindly ask you to apply before or after mentioned dates.<br>In you will have to complete <b>the whole</b> application form. Therefore, please make sure that:<br>It will take approximately 30 minutes to complete the application form. You need to fill it in at once as there is no possibility to save or<br>inted with the <u>volunteers areas description</u> – you will have to provide us with your areas of preference in the form.<br>Or ID Card at hand – your personal data will be requested.<br>Ig licence – please also have it ready at hand.<br>elf while filling in the form – on that basis we will choose the candidates which we invite for interviews.                                                                                                    |
| To apply for a volunteer positio<br>You have enough time-<br>store data.<br>You have aiready acqu.<br>You have your Passport<br>If you have a valid drvi<br>Take your time to present your<br>To submit the application, you<br>Please use the following formal | Please, be informed that the Application Form will not be available on 26th and 27th of June 2011.<br>We kindly ask you to apply before or after mentioned dates.<br>In you will have to complete the whole application form. Therefore, please make sure that:<br>it will take approximately 30 minutes to complete the application form. You need to fill it in at once as there is no possibility to save or<br>inted with the <u>volunteers areas description</u> – you will have to provide us with your areas of preference in the form.<br>or ID Card at hand – your personal data will be requested.<br>Ig licence – please also have it ready at hand.<br>elf while filling in the form – on that basis we will choose the candidates which we invite for interviews.<br>must provide us with your own and valid email address. Please, ensure that no one else uses it.<br><b>xx@xx.xx</b> . |

#### Step 3: Enter your e-mail address, date of birth and security check

We will hold most of the communication with you by e-mail, so please make sure that your e-mail address is valid, unique and not used by anyone else. You will not be able to change your address later on.

| To submit the application, yo                     | u must provide us with your own and valid email address. Please, ensure that no one else uses it.                                            |
|---------------------------------------------------|----------------------------------------------------------------------------------------------------|
| Please use the following form<br>E-mail Address * | at xx@xx.xx.<br>candidate@e-mail.com                                                                                                    |
| Please, note that to become<br>account.           | a volunteer you must be at least 18 by $1^{st}$ March 2012. That means that applicants born after $1^{st}$ March 1994 will not be taken into |
| Date of Birth *                                   | 14/06/1980 🗰 🗰<br>(DD/MM/YYYY)                                                                                                    |
| This is a security check. It wil                  | prevent automatically generated registrations. Please insert the number that appears on the image in the text box below.                     |
| Security Check *                                  | 682819                                                                                                    |
| Security Check *                                  | 682819<br>682819                                                                                                    |

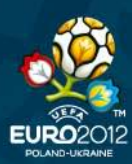

#### Step 4: Read the Terms and conditions

Note:

- If you wish to apply you must accept the "Terms and Conditions" and "Privacy Statement" by ticking the "Yes, I agree" box below "Terms and Condition" and "Privacy Statement"
- You may or you may not accept the "Commercial Intent". Your decision with this regard has no influence on your application.

| Terms and Conditions *                                                                                                    |                                                                                                    |               |
|----------------------------------------------------------------------------------------------------|----------------------------------------------------------------------------------------------------|---------------|
| Please, note that you must accept the Terms and Conditions if you wish to app                                                                                                    | oly. Thank You.                                                                                                    |               |
| You understand and acknowledge that your personal data is being processed is<br>s stored on a secure database in Switzerland according to Swiss data protecti                                                                                                    | with the greatest care and confidentiality by a company selected by UEF/<br>ion laws.                                                                                                    | and           |
| You accept that the application you are submitting to the volunteer recruitment<br>S.A. and individuals and/or company appointed by UEFA in Ukraine & Poland, in                                                                                                    | t site will be available to UEFA, including its subsidiaries such as UEFA Evo<br>n particular LLC "LOC "EURO 2012 Ukraine" and "LOC "EURO 2012 – Polsk                                                                                                    | ents<br>a Sp. |
| Z.O.O.".                                                                                                    |                                                                                                    |               |
| (ou understand that this online application does not constitute or guarantee a                                                                                                    | an assignment as a volunteer.                                                                                                    |               |
| disqualify you from further consideration for a volunteer position.                                                                                                    | te and complete. You understand that any faise information of omission                                                                                                    |               |
|                                                                                                    | Yes I agree to the Terms and Conditions above                                                                                                    | ~             |
| Drivacy Statement *                                                                                                    |                                                                                                    |               |
| Please, note that you must accept the Privacy Statement if you wish to apply. T                                                                                                    | Thank You.                                                                                                    |               |
| JEFA, UEFA Events S.A., LLC "LOC "EURO 2012 Ukraine", "LOC "EURO 2012 – P<br>transfer your personal identifying information to non-related third parties witho                                                                                                    | oliska Sp. z.o.o." and/or any other UEFA affiliate company will not sell, re<br>out your consent.                                                                                                    | nt or         |
|                                                                                                    |                                                                                                    |               |
| UEFA may with your approval of the present privacy statement send personal i<br>the information to the police to carry out security controls at venues or events<br>orders; or in other cases as may be required by law.                                                                                                    | identifying information about you to third parties when: UEFA needs to so<br>you have requested access to; UEFA needs to comply with court or auth                                                                                                    | end<br>prity  |
| JEFA may with your approval of the present privacy statement send personal i<br>he information to the police to carry out security controls at venues or events<br>orders; or in other cases as may be required by law.<br>f you communicate with UEFA by e-mail, you should note that the secrecy of Ir<br>nessages or information which are not encrypted you accept the risk of such u                                                                                                    | identifying information about you to third parties when: UEFA needs to si<br>you have requested access to; UEFA needs to comply with court or auth<br>nternet e-mail is uncertain. By sending sensitive or confidential e-mail<br>ncertainty and possible lack of confidentiality over the Internet.                                                                                                    | end<br>ority  |
| JEFA may with your approval of the present privacy statement send personal i<br>he information to the police to carry out security controls at venues or events<br>orders; or in other cases as may be required by law.<br>f you communicate with UEFA by e-mail, you should note that the secrecy of Ir<br>nessages or information which are not encrypted you accept the risk of such u<br>JEFA is subject to Swiss data protection laws when collecting and processing p                                                                                                    | identifying information about you to third parties when: UEFA needs to so<br>you have requested access to; UEFA needs to comply with court or auth<br>nternet: e-mail is uncertain. By sending sensitive or confidential e-mail<br>uncertainty and possible lack of confidentiality over the Internet.<br>personal identifying information.                                                                                                    | end<br>prity  |
| JEFA may with your approval of the present privacy statement send personal i<br>the information to the police to carry out security controls at venues or events<br>orders; or in other cases as may be required by law.<br>If you communicate with UEFA by e-mail, you should note that the secrecy of In<br>messages or information which are not encrypted you accept the risk of such u<br>JEFA is subject to Swiss data protection laws when collecting and processing p                                                                                                    | identifying information about you to third parties when: UEFA needs to so<br>you have requested access to; UEFA needs to comply with court or auth<br>nternet e-mail is uncertain. By sending sensitive or confidential e-mail<br>uncertainty and possible lack of confidentiality over the Internet.<br>personal identifying information.                                                                                                    | end<br>prity  |
| UEFA may with your approval of the present privacy statement send personal i<br>the information to the police to carry out security controls at venues or events<br>orders; or in other cases as may be required by law.<br>If you communicate with UEFA by e-mail, you should note that the secrecy of Ir<br>messages or information which are not encrypted you accept the risk of such u<br>JEFA is subject to Swiss data protection laws when collecting and processing p                                                                                                    | identifying information about you to third parties when: UEFA needs to so<br>you have requested access to; UEFA needs to comply with court or auth<br>nternet e-mail is uncertain. By sending sensitive or confidential e-mail<br>ncertainty and possible lack of confidentiality over the Internet.<br>personal identifying information.<br>Yes, I agree to the Privacy Statement above                                                                                                    | end<br>prity  |
| JEFA may with your approval of the present privacy statement send personal i<br>the information to the police to carry out security controls at venues or events<br>orders; or in other cases as may be required by law.<br>If you communicate with UEFA by e-mail, you should note that the secrecy of Ir<br>messages or information which are not encrypted you accept the risk of such u<br>JEFA is subject to Swiss data protection laws when collecting and processing p                                                                                                    | identifying information about you to third parties when: UEFA needs to s<br>you have requested access to; UEFA needs to comply with court or auth<br>nternet e-mail is uncertain. By sending sensitive or confidential e-mail<br>necrtainty and possible lack of confidentiality over the Internet.<br>personal identifying information.<br>Yes, I agree to the Privacy Statement above                                                                                                    | end<br>prity  |
| JEFA may with your approval of the present privacy statement send personal i<br>he information to the police to carry out security controls at venues or events<br>orders; or in other cases as may be required by law.<br>f you communicate with UEFA by e-mail, you should note that the secrecy of Ir<br>nessages or information which are not encrypted you accept the risk of such u<br>JEFA is subject to Swiss data protection laws when collecting and processing p<br>Commercial Intent *                                                                                                    | identifying information about you to third parties when: UEFA needs to so<br>you have requested access to; UEFA needs to comply with court or auth<br>nternet e-mail is uncertain. By sending sensitive or confidential e-mail<br>uncertainty and possible lack of confidentiality over the Internet.<br>personal identifying information.<br>Yes, I agree to the Privacy Statement above                                                                                                    | end<br>prity  |
| UEFA may with your approval of the present privacy statement send personal i<br>the information to the police to carry out security controls at venues or events<br>orders; or in other cases as may be required by law.<br>If you communicate with UEFA by e-mail, you should note that the secrecy of Ir<br>messages or information which are not encrypted you accept the risk of such u<br>UEFA is subject to Swiss data protection laws when collecting and processing p<br>Commercial Intent *<br>Please, note that you may or may not accept the Commercial Intent. Your deci                                                                                                    | identifying information about you to third parties when: UEFA needs to say<br>you have requested access to; UEFA needs to comply with court or auth<br>nternet; e-mail is uncertain. By sending sensitive or confidential e-mail<br>uncertainty and possible lack of confidentiality over the Internet.<br>personal identifying information.<br>Yes, I agree to the Privacy Statement above<br>ision has no influence on your application.                                                                                                    | end<br>prity  |
| JEFA may with your approval of the present privacy statement send personal i<br>the information to the police to carry out security controls at venues or events<br>orders; or in other cases as may be required by law.<br>If you communicate with UEFA by e-mail, you should note that the secrecy of Ir<br>nessages or information which are not encrypted you accept the risk of such u<br>JEFA is subject to Swiss data protection laws when collecting and processing p<br>Commercial Intent *<br>lease, note that you may or may not accept the Commercial Intent. Your deci<br>agree to my contact details being shared with UEFA, UEFA's subsidiaries and<br>whether or unserver.             | identifying information about you to third parties when: UEFA needs to sy<br>you have requested access to; UEFA needs to comply with court or auth<br>nternet e-mail is uncertain. By sending sensitive or confidential e-mail<br>necrtainty and possible lack of confidentiality over the Internet.<br>personal identifying information.<br>Yes, I agree to the Privacy Statement above<br>ision has no influence on your application.<br>selected third parties (sponsors, partners and national supporters) for                                                                                                    |               |
| UEFA may with your approval of the present privacy statement send personal i<br>the information to the police to carry out security controls at venues or events<br>orders; or in other cases as may be required by law.<br>If you communicate with UEFA by e-mail, you should note that the secrecy of Ir<br>messages or information which are not encrypted you accept the risk of such u<br>JEFA is subject to Swiss data protection laws when collecting and processing p<br>Commercial Intent *<br>Please, note that you may or may not accept the Commercial Intent. Your deci<br>agree to my contact details being shared with UEFA, UEFA's subsidiaries and<br>advertising purposes.           | identifying information about you to third parties when: UEFA needs to si<br>you have requested access to; UEFA needs to comply with court or auth<br>nternet e-mail is uncertain. By sending sensitive or confidential e-mail<br>incertainty and possible lack of confidentiality over the Internet.<br>personal identifying information.<br>Yes, I agree to the Privacy Statement above<br>ision has no influence on your application.<br>selected third parties (sponsors, partners and national supporters) for                                                                                                   |               |
| JEFA may with your approval of the present privacy statement send personal i<br>the information to the police to carry out security controls at venues or events<br>orders; or in other cases as may be required by law.<br>If you communicate with UEFA by e-mail, you should note that the secrecy of Ir<br>messages or information which are not encrypted you accept the risk of such u<br>JEFA is subject to Swiss data protection laws when collecting and processing p<br><b>Commercial Intent *</b><br>Nease, note that you may or may not accept the Commercial Intent. Your deci<br>agree to my contact details being shared with UEFA, UEFA's subsidiaries and<br>idvertising purposes.     | identifying information about you to third parties when: UEFA needs to say<br>you have requested access to; UEFA needs to comply with court or auth<br>nternet e-mail is uncertain. By sending sensitive or confidential e-mail<br>uncertainty and possible lack of confidentiality over the Internet.<br>personal identifying information.<br>Yes, I agree to the Privacy Statement above<br>ision has no influence on your application.<br>selected third parties (sponsors, partners and national supporters) for                                                                                                  |               |
| JEFA may with your approval of the present privacy statement send personal i<br>he information to the police to carry out security controls at venues or events<br>orders; or in other cases as may be required by law.<br>If you communicate with UEFA by e-mail, you should note that the secrecy of Ir<br>messages or information which are not encrypted you accept the risk of such u<br>JEFA is subject to Swiss data protection laws when collecting and processing p<br>commercial Intent *<br>Wease, note that you may or may not accept the Commercial Intent. Your deci<br>agree to my contact details being shared with UEFA, UEFA's subsidiaries and<br>idvertising purposes.             | identifying information about you to third parties when: UEFA needs to sv<br>you have requested access to; UEFA needs to comply with court or auth<br>nternet e-mail is uncertain. By sending sensitive or confidential e-mail<br>necrtainty and possible lack of confidentiality over the Internet.<br>personal identifying information.<br>Yes, I agree to the Privacy Statement above<br>ision has no influence on your application.<br>selected third parties (sponsors, partners and national supporters) for                                                                                                    |               |
| JEFA may with your approval of the present privacy statement send personal i<br>he information to the police to carry out security controls at venues or events<br>rders; or in other cases as may be required by law.<br>F you communicate with UEFA by e-mail, you should note that the secrecy of Ir<br>nessages or information which are not encrypted you accept the risk of such u<br>JEFA is subject to Swiss data protection laws when collecting and processing p<br><b>Commercial Intent *</b><br>lease, note that you may or may not accept the Commercial Intent. <b>Your deci</b><br>agree to my contact details being shared with UEFA, UEFA's subsidiaries and<br>divertising purposes. | identifying information about you to third parties when: UEFA needs to si<br>you have requested access to; UEFA needs to comply with court or auth<br>nternet e-mail is uncertain. By sending sensitive or confidential e-mail<br>incertainty and possible lack of confidentiality over the Internet.<br>personal identifying information.<br>Yes, I agree to the Privacy Statement above<br>ision has no influence on your application.<br>selected third parties (sponsors, partners and national supporters) for                                                                                                   |               |
| JEFA may with your approval of the present privacy statement send personal i<br>he information to the police to carry out security controls at venues or events<br>rders; or in other cases as may be required by law.<br>If you communicate with UEFA by e-mail, you should note that the secrecy of Ir<br>nessages or information which are not encrypted you accept the risk of such u<br>JEFA is subject to Swiss data protection laws when collecting and processing p<br><b>Commercial Intent *</b><br>Hease, note that you may or may not accept the Commercial Intent. Your deci<br>agree to my contact details being shared with UEFA, UEFA's subsidiaries and<br>divertising purposes.       | identifying information about you to third parties when: UEFA needs to so<br>you have requested access to; UEFA needs to comply with court or auth<br>nternet e-mail is uncertain. By sending sensitive or confidential e-mail<br>necrtainty and possible lack of confidentiality over the Internet.<br>personal identifying information.<br>Yes, I agree to the Privacy Statement above<br>ision has no influence on your application.<br>selected third parties (sponsors, partners and national supporters) for                                                                                                    |               |
| JEFA may with your approval of the present privacy statement send personal i<br>he information to the police to carry out security controls at venues or events<br>orders; or in other cases as may be required by law.<br>If you communicate with UEFA by e-mail, you should note that the secrecy of Ir<br>messages or information which are not encrypted you accept the risk of such u<br>JEFA is subject to Swiss data protection laws when collecting and processing p<br><b>Commercial Intent *</b><br>Wease, note that you may or may not accept the Commercial Intent. Your deci<br>agree to my contact details being shared with UEFA, UEFA's subsidiaries and<br>advertising purposes.      | identifying information about you to third parties when: UEFA needs to sy<br>you have requested access to; UEFA needs to comply with court or auth<br>nternet e-mail is uncertain. By sending sensitive or confidential e-mail<br>necrtainty and possible lack of confidentiality over the Internet.<br>personal identifying information.<br>Yes, I agree to the Privacy Statement above<br>ision has no influence on your application.<br>selected third parties (sponsors, partners and national supporters) for                                                                                                    |               |
| UEFA may with your approval of the present privacy statement send personal i<br>the information to the police to carry out security controls at venues or events<br>orders; or in other cases as may be required by law.<br>If you communicate with UEFA by e-mail, you should note that the secrecy of Ir<br>messages or information which are not encrypted you accept the risk of such u<br>UEFA is subject to Swiss data protection laws when collecting and processing r<br><b>Commercial Intent *</b><br>Please, note that you may or may not accept the Commercial Intent. Your deci<br>I agree to my contact details being shared with UEFA, UEFA's subsidiaries and<br>advertising purposes.  | identifying information about you to third parties when: UEFA needs to sy<br>you have requested access to; UEFA needs to comply with court or auth<br>netrente e-mail is uncertain. By sending sensitive or confidential e-mail<br>netratinity and possible lack of confidentiality over the Internet.<br>personal identifying information.<br>Yes, I agree to the Privacy Statement above<br>ision has no influence on your application.<br>selected third parties (sponsors, partners and national supporters) for<br>Yes, I accept the Commercial Intent above                                                     |               |
| UEFA may with your approval of the present privacy statement send personal i<br>the information to the police to carry out security controls at venues or events<br>orders; or in other cases as may be required by law.<br>If you communicate with UEFA by e-mail, you should note that the secrecy of Ir<br>messages or information which are not encrypted you accept the risk of such u<br>UEFA is subject to Swiss data protection laws when collecting and processing p<br>Commercial Intent *<br>Please, note that you may or may not accept the Commercial Intent. Your deci<br>I agree to my contact details being shared with UEFA, UEFA's subsidiaries and<br>advertising purposes.         | identifying information about you to third parties when: UEFA needs to siy<br>you have requested access to; UEFA needs to comply with court or auth<br>netrente e-mail is uncertain. By sending sensitive or confidential e-mail<br>incertainty and possible lack of confidentiality over the Internet.<br>personal identifying information.<br>Yes, I agree to the Privacy Statement above<br>ision has no influence on your application.<br>selected third parties (sponsors, partners and national supporters) for<br>Yes, I accept the Commercial Intent above<br>No. I do not accept the Commercial Intent above |               |

Check if you enter all required fields and click button.

|    | -      |
|----|--------|
| ** | Cancel |

This will automatically take you to the Application – Main Form screen.

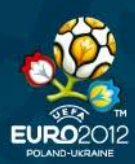

#### Step 5: Enter your details

Note:

- Please always read carefully the questions before answering.
- Fields marked with an asterisk (\*) are obligatory.
- In the fields with "Please select" button click it to see the options. Within each of the "Please select" fields, you can choose only one option.

You will need to provide following information:

#### 1. Personal information and photo

|                                           | DOUDLANTEER                                                                                                    |
|-------------------------------------------|----------------------------------------------------------------------------------------------------|
| UEFA EURO 2                               | 2012 TM Volunteer Application - Main Form                                                                                                    |
| – Personal Informa                        | stion                                                                                                    |
| Please, indicate yo<br>Please, provide yo | ur Personal information. Make sure that the information below is identical as on your document that you will use to identify yourself.<br>ur up-to-date colour photo. |
| Surname *                                 | Photo-                                                                                                    |
| First Name(s) *                           |                                                                                                    |
| Gender *                                  | O Male                                                                                                    |
|                                           | C Female                                                                                                    |
| Country of Birth *                        | * Poland                                                                                                    |
| Place of Birth *                          |                                                                                                    |
| Nationality *                             | Please Select                                                                                                    |
|                                           |                                                                                                    |
|                                           | Browse                                                                                                    |
|                                           | Maximum size 200 KB                                                                                                    |
|                                           |                                                                                                    |

Note that if you are Polish or Ukrainian you will be asked to provide **additional nationality info**:

- if you are Polish: PESEL
- if you are Ukrainian: Patronymic name in English and Ukrainian, first name and surname in Ukrainian.

You are asked to provide your up-to-date colour photo by clicking the **"Browse"** button. Please note, that **maximum size of the photo is 200KB.** Moreover, you will be able to see your uploaded photo only after filling in the whole Application Form and clicking the

button.

You will be also asked to provide: Identity Document Information, home address, mailing address, provide your contact telephone numbers and an emergency contact person.

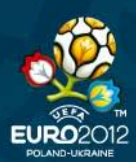

#### 2. Motivation to be a volunteer

| - Motivation To bo a Voluntoor                                                                                                    |                                                                              |                     |
|----------------------------------------------------------------------------------------------------|------------------------------------------------------------------------------|---------------------|
| Horivation to be a volunteer                                                                                                    |                                                                              |                     |
| We are interested in your motivation to take part in the Volunteer Pr<br>our Programme and what you expect of it.                   | ogramme and your personal expectations. Below, please explain to us what you | u can contribute to |
| What can you contribute to the success of the UEFA EURO<br>2012™ Volunteer Programme? You can write about your skills,              | Please, note that you can insert maximum 1000                                | <b>A</b>            |
| abilities, features, experiences, knowledge – everything that                                                                       | characters                                                                   |                     |
| you mu important and valuable.                                                                                                    |                                                                              | -                   |
| What expectations do you have of your participation in the UEFA                                                                     |                                                                              |                     |
| EURO 2012 <sup>™</sup> Volunteer Programme? Please, explain to us how<br>you would like to benefit from the Programme, what will be | Please, note that you can insert maximum 1000                                | -                   |
| important for you as a volunteer. *                                                                                                 | characters                                                                   |                     |
|                                                                                                    | I                                                                            | <b>•</b>            |
| you would like to benefit from the Programme, what will be<br>important for you as a volunteer. *                                   | characters                                                                   | ~                   |

#### 3. Educational background

Select from the drop-down list the level of your education and the appropriate area of education. Use the "Educational Background" field to detail the information.

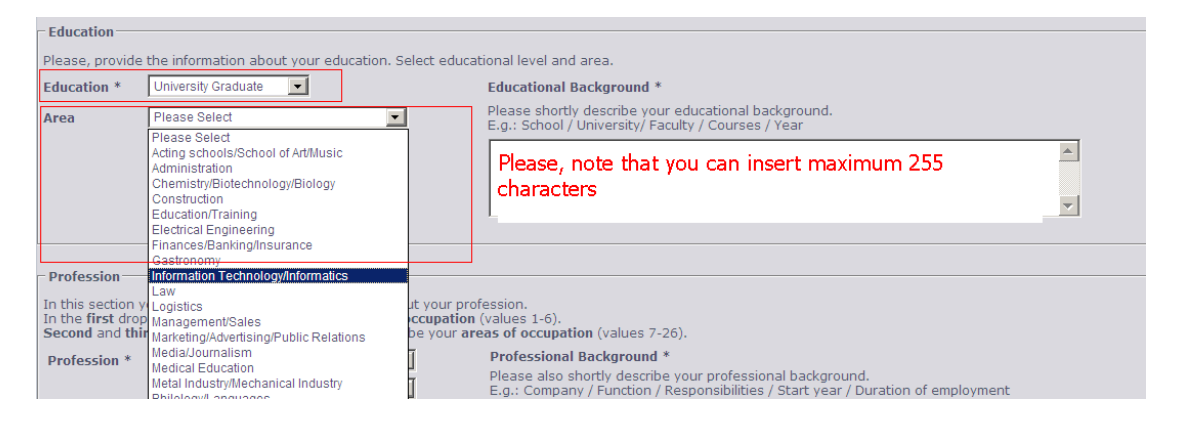

#### 4. Professional background

| Profession<br>In this section y<br>In the first drop<br>Second and thi | vou are asked to provide information about yo<br>o-down list, please choose your <b>current occup</b><br>rd drop-down lists are reserved to describe yu | ur profession.<br>pation (values 1-6).<br>our areas of occupation (values 7-26).                                                                                             |  |
|------------------------------------------------------------------------|----------------------------------------------------------------------------------------------------|----------------------------------------------------------------------------------------------------|--|
| Profession *                                                           | Please Select                                                                                                    | Professional Background *<br>Please also shortly describe your professional background.<br>E.g.: Company / Function / Responsibilities / Start year / Duration of employment |  |
|                                                                        | Please Select                                                                                                    | Please, note that you can insert maximum 255 characters                                                                                                    |  |

Please, note that there are three drop-down lists to define your profession. Use **the first drop-down list** to choose the current occupation (i.e. student, working student, employee, entrepreneur, retired, no current occupation):

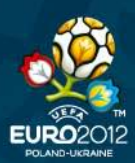

## UEFA EURO 2012 Volunteers Programme HOW TO APPLY

| - Profession                                               |                                                                                                    |                                                                                                    |
|------------------------------------------------------------|----------------------------------------------------------------------------------------------------|----------------------------------------------------------------------------------------------------|
| In this section ye<br>In the first drop<br>Second and thir | ou are asked to provide information abou<br>-down list, please choose your <b>current o</b><br>d drop-down lists are reserved to describ | it your profession.<br>ccupation (values 1-6).<br>be your <b>areas of occupation</b> (values 7-26).                                                                          |
| Profession *                                               | Please Select Please Select                                                                                                    | Professional Background *<br>Please also shortly describe your professional background.<br>E.o.: Company / Function / Responsibilities / Start year / Duration of employment |
|                                                            | Student<br>Working student<br>Employee<br>Entrepreneur<br>Retired                                                                        |                                                                                                    |
| l                                                          | No current occupation<br>Art                                                                                                    |                                                                                                    |

#### Use the second & third drop-down list to choose areas of your occupation:

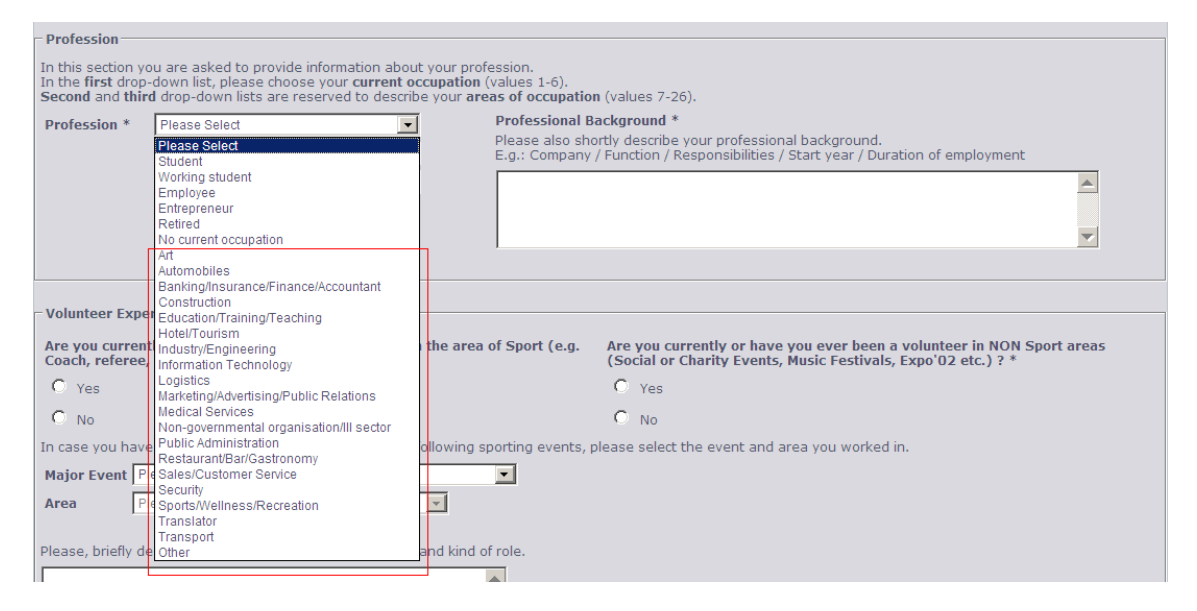

#### 5. Experience

| - Volunteer Experience                                                                                               |                                                                                                    |
|----------------------------------------------------------------------------------------------------|----------------------------------------------------------------------------------------------------|
| Volancer Experience                                                                                                  |                                                                                                    |
| Are you currently or have you ever been a volunteer in the area of Sport (e.g. Coach, referee, functionary etc.) ? * | Are you currently or have you ever been a volunteer in NON Sport areas<br>(Social or Charity Events, Music Festivals, Expo'02 etc.) ? * |
| C Yes                                                                                                    | C Yes                                                                                                    |
| C No                                                                                                    | C No                                                                                                    |
| In case you have had volunteer experience in any of the following sporting events, p                                 | lease select the event and area you worked in.                                                                                          |
| Major Event Please Select                                                                                            |                                                                                                    |
| Area Please Select                                                                                                   |                                                                                                    |
|                                                                                                    |                                                                                                    |
| Please, briefly describe the assignment duration you had and kind of role.                                           |                                                                                                    |
| Please, note that you can insert maximum 1000                                                                        |                                                                                                    |
| characters (only if you have volunteer                                                                               |                                                                                                    |
| experience).                                                                                                    |                                                                                                    |
|                                                                                                    |                                                                                                    |
|                                                                                                    |                                                                                                    |

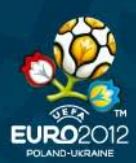

#### 6. Declare your language and driving skills

| - Language Skills                               |                        |                                                          |                                                         |
|-------------------------------------------------|------------------------|----------------------------------------------------------|---------------------------------------------------------|
| Please choose your langua                       | age skills level and e | xplain how you reached that level.                       |                                                         |
| Language                                        | Level                  | Please explain how you reached that level                |                                                         |
| English *                                       | Please Select 💌        | Please Select                                            |                                                         |
| Polish *                                        | Please Select 💌        | Please Select                                            |                                                         |
| Ukrainian *                                     | Please Select 💌        | Please Select                                            |                                                         |
| Please Select 💌                                 | Please Select 💌        | Please Select                                            |                                                         |
| Please Select 💌                                 | Please Select 💌        | Please Select                                            |                                                         |
|                                                 |                        |                                                          |                                                         |
| Driving Licence and Driv                        | ving Experience        |                                                          |                                                         |
|                                                 |                        |                                                          |                                                         |
| Do you currently hold a                         | valid driving licence  | i5 *                                                     | Have you ever been assigned as a driver at an event ?   |
| U Yes                                           |                        |                                                          | U Yes                                                   |
| O No                                            |                        |                                                          | C No                                                    |
| If yes, please enter the lie                    | cense number.          |                                                          | If yes, please briefly describe the event and duration. |
| Licence Number                                  |                        |                                                          | Please, note that you can insert maximum 255            |
| Licence Category *<br>Please indicate for which | vehicle categories yo  | ur licence is valid including delivery and expiry dates. | at an event)                                            |
| 📕 A - Motor Bike                                |                        | C - Motor vehicle < 7500 kg                              | Do you have a passenger transportation permit ?         |
| 📕 B - Car / minibus <                           | 8 people & 3500 kg     | D - Bus > 8 people                                       | O Yes                                                   |
| Date Issued (DD/MM                              | 1/1111                 |                                                          | O No                                                    |
| Issued By                                       |                        |                                                          |                                                         |
| Expiry Date (DD/MM                              | 1/1111) 🖬 💼 r          | Never Expires                                            |                                                         |

## 7. Decide on your availability, choose venue of your preference and choose areas of preference

Choose one or two Host Cities in order of your preference;

Choose three areas in which you would like to serve in order of your preference;

Define your availability. Please, make sure that your availability corresponds with areas which you have chosen, i.e. if you are available only on Match Days – you should choose areas in which volunteers serve on Match Days only.

Define if you can involve earlier for long-term volunteering.

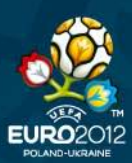

## UEFA EURO 2012 Volunteers Programme HOW TO APPLY

| Host City Preferences<br>Please select at least one host city in which you would prefer to have a role as a volunteer.<br>Please, note that should you be invited to the interview, it will be held in the city of your 1 <sup>st</sup> choice.<br>1st Choice * Please Select * How familiar are you with driving in this Host City? * Please Select *<br>2nd Choice Please Select * How familiar are you with driving in this Host City? Please Select *                                                                                                    |
|----------------------------------------------------------------------------------------------------|
| Area Please select the preferred areas you would like to be assigned to as a volunteer. Please note, that it is not guaranteed - you might be redirected to another area on the basis of the results on interview.  1st Choice * Please Select  3rd Choice * Please Select  4                                                                                                    |
| Availability         Please indicate what potentially will be your availability for the event. Volunteers' assignment dates depend on their areas of services; please refer to the volunteers' areas description for further details. Individual assignment schedules will be published in May 2012. Whatever your assignment, your minimum availability must cover all match days for the entire day at the respective venue.         I will be available for the following time span *       Please Select         Would you also be available for the UEFA EURO 2012 <sup>TM</sup> Final Draw in Kyiv (2 <sup>nd</sup> December 2011)? * <ul> <li>Yes</li> <li>No</li> <li>No</li> </ul> |
| Availability for a Long-term Volunteering Within certain areas of activity, UEFA EURO 2012 <sup>IIII</sup> Volunteer Programme may require volunteer participation in the preparation phase of the event. Are you available to be a long term volunteer ?  Yes  Yes  No  If yes, please provide the following details From what date would you be available ?  (DD/MM/YYYY) At what times would you be available ?  Please Select v                                                                                                    |

#### **Step 6: Confirmation**

If you know somebody who might be interested in applying for the Volunteer Programme insert his/her e-mail address. Your friend will receive an e-mail with information that you invite him/her to apply.

| Tell A Friend                                                                                                    |        |
|----------------------------------------------------------------------------------------------------|--------|
| The UEFA EURO 2012™ Volunteer Programme could be also a great experience for your friends and family. If you know somebody who might be<br>interested in applying for the Volunteer Programme, you can send them an invitation by entering their e-mail addresses below. |        |
| E-mail Address for Friend 1                                                                                                    |        |
| E-mail Address for Friend 2                                                                                                    |        |
| E-mail Address for Friend 3                                                                                                    |        |
| E-mail Address for Friend 4                                                                                                    |        |
| E-mail Address for Friend 5                                                                                                    |        |
| l                                                                                                    |        |
|                                                                                                    |        |
|                                                                                                    | Cancel |

Check if you enter all required fields and click button.

Then you will be able to see the whole Application Form that you have filled in. Please, check once more if all the fields contain correct information. If you notice a mistake,

please click button – it will allow you to insert corrections.

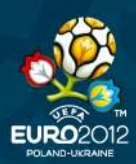

If you are sure that all data are correct click button once more – this will automatically take you to the Confirmation Message screen.

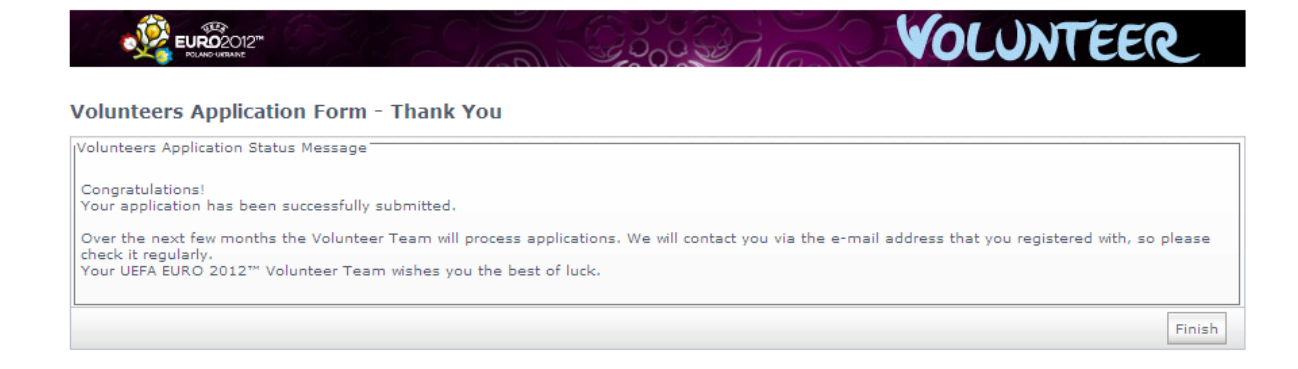

Please, note that only the confirmation message displayed at your screen guarantees that you have successfully completed the Application form.

A confirmation e-mail will also be sent to your e-mail box.

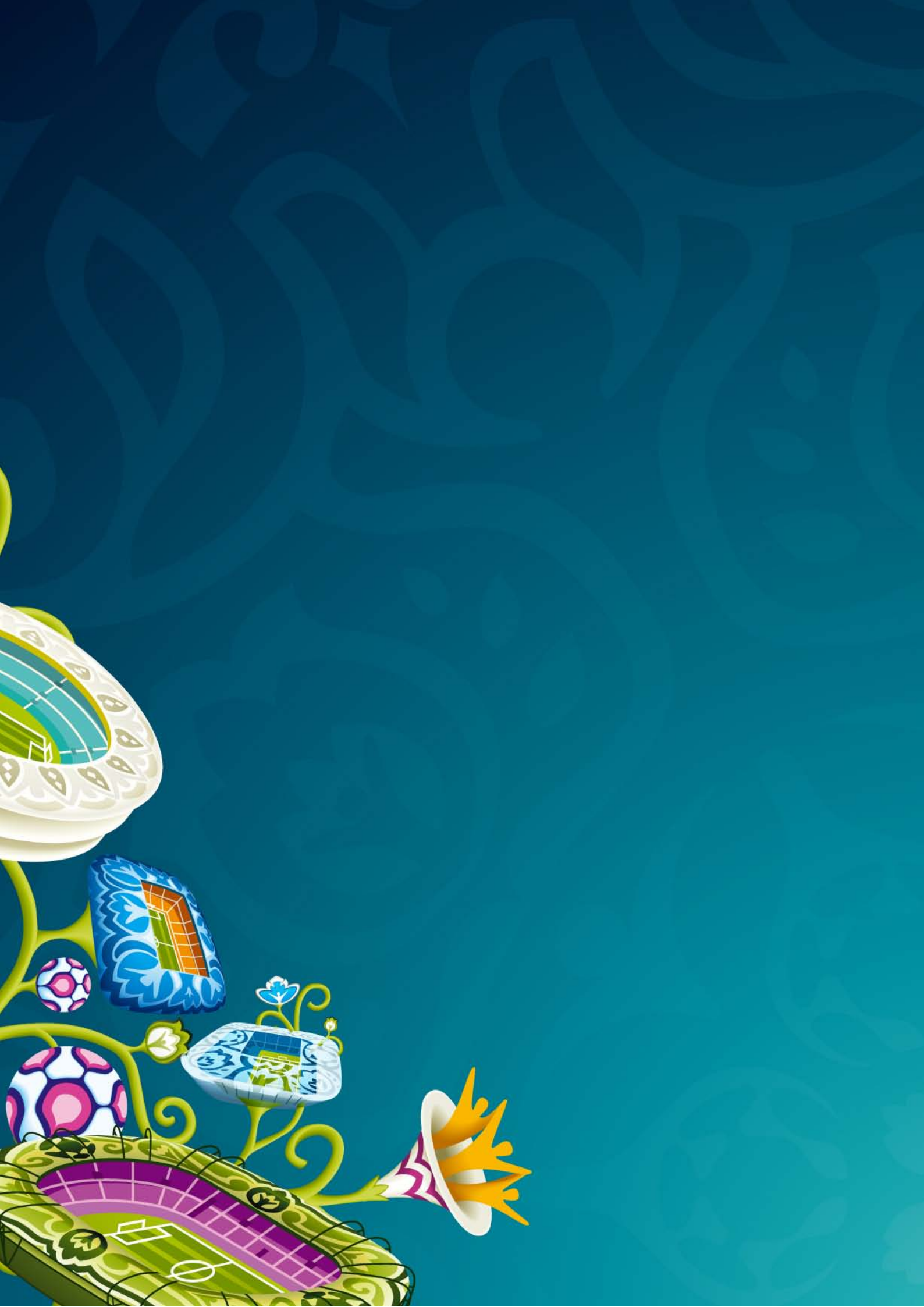